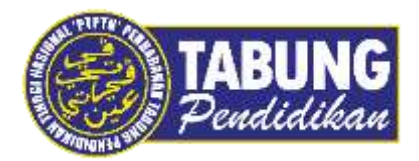

# Panduan Pengguna

Pembayaran Pinjaman Melalui Affin Bank

VERSI 1.0

**Disediakan oleh:** 

Unit Terimaan Online Jabatan Kewangan dan Akaun Perbadanan Tabung Pendidikan Tinggi Nasional

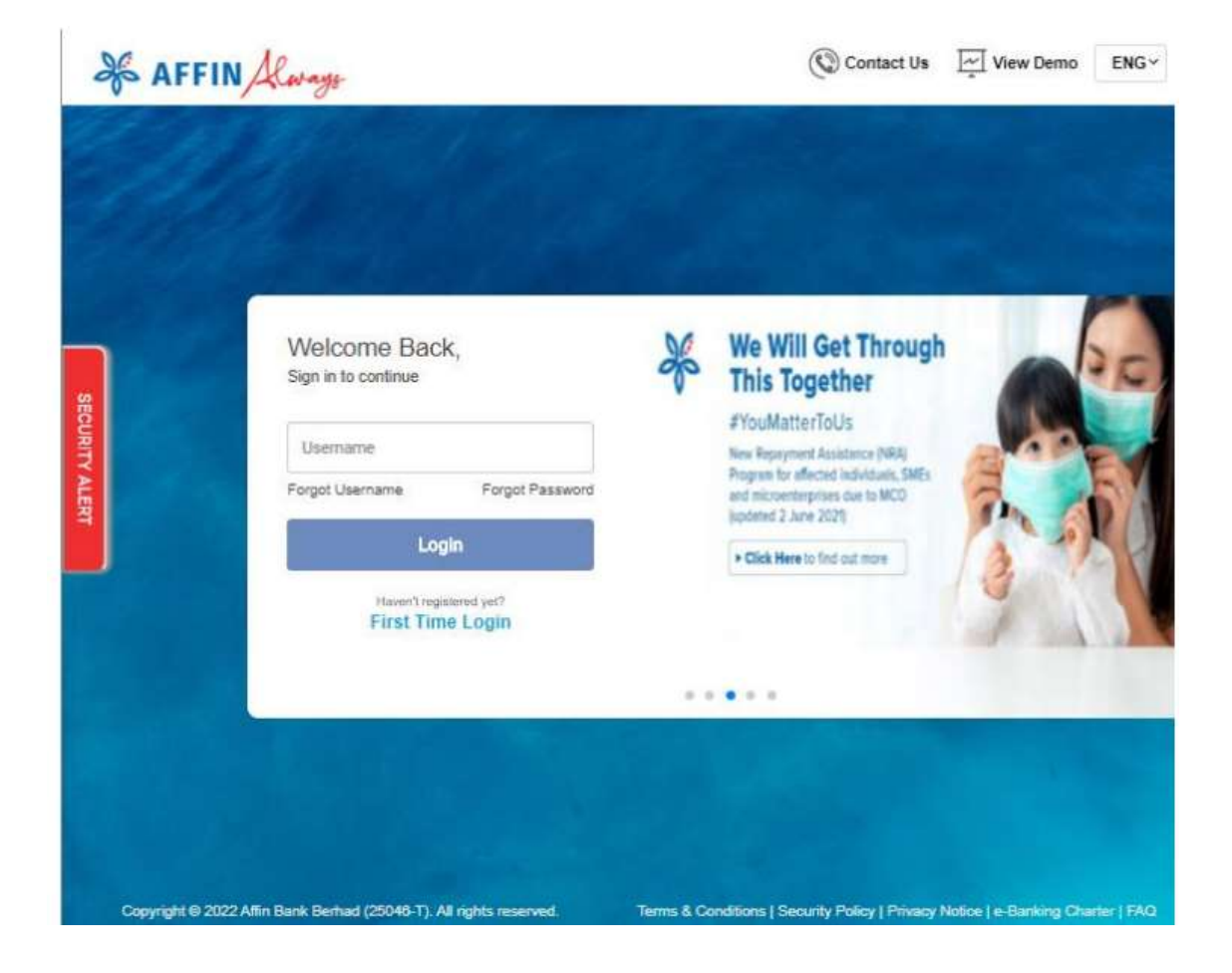

#### LANGKAH 1:

✓ Layari laman web Affin Bank <u>https://rib.affinalways.com</u>

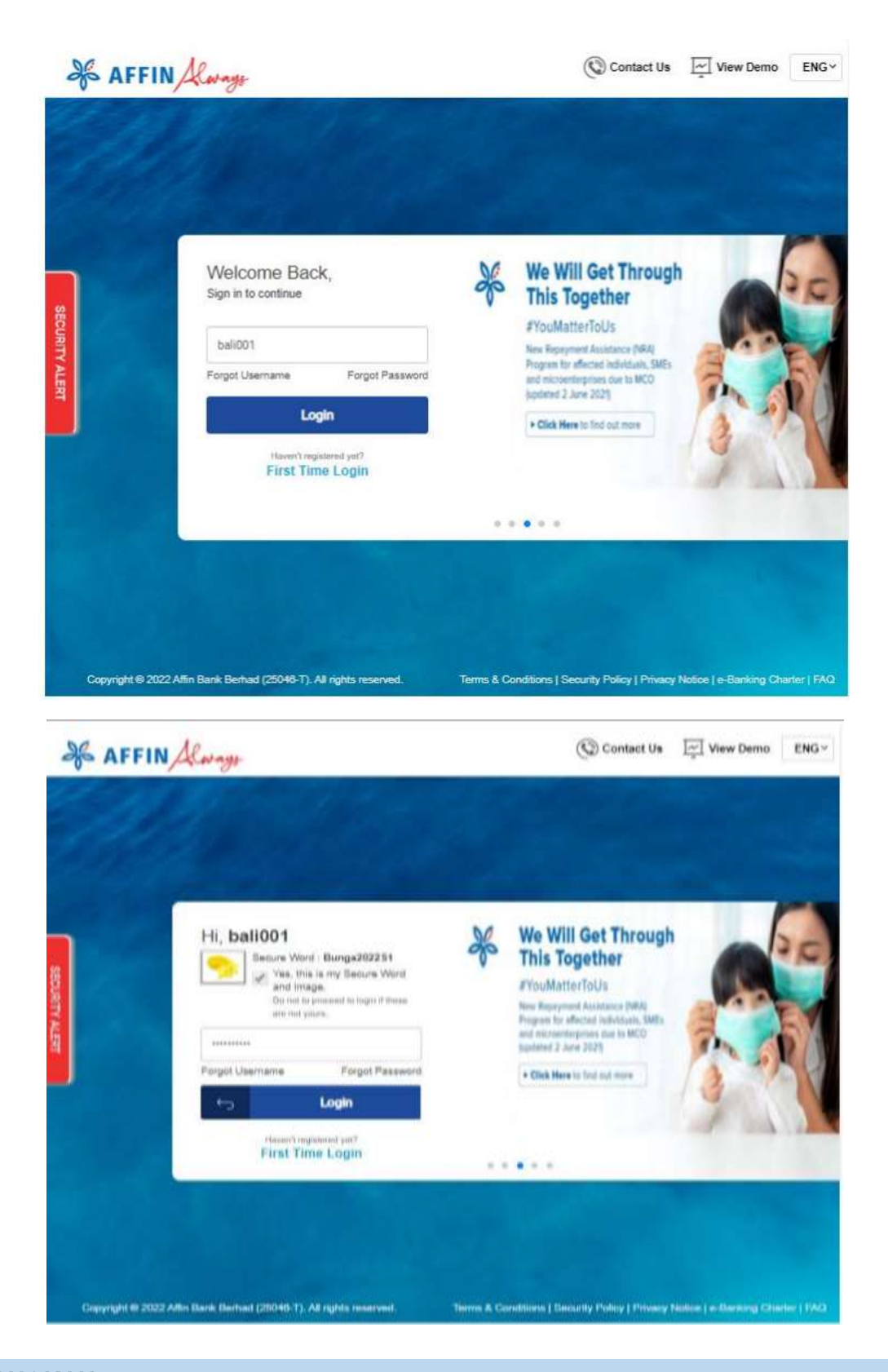

#### LANGKAH 2:

✓ Masukkan Login ID dan Password anda

| M MY DASHBOARD AKAUN                                                         | PINDAHAN PEMBAYARAN PELABURAN                      | SERVIS   TETAPAN   AKTIVITI SAYA          |
|------------------------------------------------------------------------------|----------------------------------------------------|-------------------------------------------|
| Pembayaran Bil F                                                             | Pembayaran Kad Kredit Pembayaran Pinjaman & Pembia | syaan Urus Pembayaran                     |
| Dashboard Log Masuk Terakhir 25 Ap                                           | pril 2022 09:25:17                                 |                                           |
| 🧕 PRADAHAN 📷 PEMBAYARAN BIL 🌍 AKAUN S<br>GR STATUS TRANSAKSI 🖌 URUS SHORTCUT | IEMASA/SIMPANAN 🚔 AKTIVITI AFFIHALMAYS 🍓 MAK       | LUMAT KAO KREDIT 😨 PENYELEMIGIARAAN AKAUN |
|                                                                              | 🌍 5 Akaun Semasa / Simpanan                        | 0 Kad Kredit                              |
| BALI                                                                         | 5 Akaun Pinjaman & Pembiayaan                      | 🛔 3 Peletakan FD / TD-I                   |
|                                                                              |                                                    |                                           |
| AKAUN SEMASA / SIMPANAN 🕧                                                    | FD / TD+                                           | KAD KREDIT 🕐                              |
|                                                                              |                                                    |                                           |
| Π.                                                                           | Avenue Addres FD / TD /<br>3 Akaren                | 8                                         |
| Jan Feb Mac Jan Feb Mac                                                      | Avenut Akkey PD (*TD )<br>3 Akkey                  |                                           |
| Jan Feb Mac Jan Feb Mac<br>Asum Simparana Hin 200,973.00                     | Avenue Allow FD (TD)<br>3 AAxim                    | Dapatkan kad kredit yang sesuai untuk     |

#### LANGKAH 3:

- ✓ Klik Pembayaran
- ✓ Pilih Pembayaran Bil

| S AFFIN Always                                                                                                    |                                                          | BALI                          | AttrCorned     | Adardaecure Kayamanan | Pati makuk Tukar Batana                                                       | Log Kelum |
|----------------------------------------------------------------------------------------------------|----------------------------------------------------------|-------------------------------|----------------|-----------------------|-------------------------------------------------------------------------------|-----------|
| MY DASHBOARD                                                                                                    | AKAUN PINDAHAN PEMBAYAI                                  | RAN <sup>1</sup> PELABURAN    | SERVIS         | TETAPAN               | AKTIVITI SAYA                                                                 |           |
| shboard - Pembayaran Bil                                                                                                    |                                                          |                               |                |                       | -                                                                             |           |
| embayaran Bil                                                                                                    |                                                          |                               |                |                       |                                                                               | 1         |
| kukan pembayaran bil tunggal atau p                                                                                                    | ielbagai bil                                             |                               |                |                       |                                                                               |           |
| MAKLUMAT PENTING<br>APF0Bacure setainh tare yang labih selamat dan mu<br>1. Untuk memindarikan RM10.000 ise ataa<br>2. Pengi NeTrofe Saya-P Pendataran AFF1/Gecure<br>5. TUTORIAL - Bagaimana untuk mendatar AFF1/Gecure | dah untuk mengesahkan urus naga menggunakan Peng<br>cura | gesathan Selamat dan TAC Secu | ся.            |                       | Go Green<br>switch to e-Statement                                             |           |
| 0 Butiran                                                                                                    | Pongesahan                                               | 0                             | Selesai        |                       | e Batement is available for all<br>Deposit Prancing Account<br>Red out many P |           |
| Pilih Jenis Pembayaran                                                                                                    | (O JomPAY 🛐 🛛 🙆 Perito                                   | ayaran Bil 💿 F                | leibegai Pembi | iyar.)                | Transaksi Terkini                                                             |           |
| Daripada Akaun                                                                                                    | AW AFFIN PL'US - 105150008763                            | Baki                          | RM 671,601     | 70 • Pe<br>Ră         | -Apr-2022 09:22:38<br>mbayaran Bil<br># 100:00                                |           |
| Kategori Pengebil                                                                                                    |                                                          |                               |                |                       | - 1.21                                                                        |           |
|                                                                                                    |                                                          |                               |                |                       | Transaksi Seterusn                                                            | iya       |

#### LANGKAH 4:

- ✓ Pilih Jenis Pembyaran Pembayaran Bill
- ✓ Pilih Akaun untuk akaun pemotongan bayaran
- ✓ Pilih Kategori Pengebil

| affin                                                                                                    | Always                                                                                                    |                          | BALI 🚷 羹 | at African Agenera | Pet manak Takan Kanana Lug Takani |
|----------------------------------------------------------------------------------------------------|----------------------------------------------------------------------------------------------------|--------------------------|----------|--------------------|-----------------------------------|
| Bashboard - Pentava                                                                                                    | Bayar Kepada                                                                                               | in di <b>se si se</b> di |          |                    | × SAVA                            |
| Pembayaran Bil<br>Lakukan pembayaran                                                                                            | Pembayaran Terbuka<br>LAIN-LAIN                                                                            |                          |          |                    | × 🔍                               |
| MAKLUMAT PENT<br>AFFREeture scalet care p<br>1. Umus menindakan RMU<br>2. Pergi ka Putile Sayar P<br>3. Tut Polika - Bagarana s | Pilih Pengebil<br>PTPL Seremban<br>PTPL Shah Alam<br>PTPL Sunnai Patani                                    |                          |          | •                  | een                               |
| 0                                                                                                    | PTPL Sangar Palant PTPTN Pusat Kutipan Zakat MUIP (Pahang) Pusat Unus Zakat Pulau Pinang Pusat Zabat Mulau | PTPTN                    |          | -                  | initations<br>Annorat             |
| Pan-J                                                                                                    | PTPTN PTPTN                                                                                                |                          | _        | • []]              | a Terkini<br>(22.38               |
| ,                                                                                                    | Digi<br>DB DBKL<br>DBKL                                                                                    |                          |          |                    | a Seterusnya                      |
|                                                                                                    | Showing 5 out of 5 results                                                                                 |                          |          |                    |                                   |
|                                                                                                    |                                                                                                    |                          |          |                    |                                   |

### LANGKAH 5:

- ✓ Pilih Kategori Pengebil Lain-Lain
- ✓ Pilih Pengebil PTPTN

|                                                                                    | AY DASHEGARD   AKAUN   PINDAH   | an   Pembayaran   Pelabliran   Servis   Tetaran   a | ACTIVITY SAVA                |
|------------------------------------------------------------------------------------|---------------------------------|-----------------------------------------------------|------------------------------|
| Dastizeant - Pambava                                                               | Bayar Kepada                    |                                                     | ×                            |
| Pembayaran Bil<br>akukan pembayaran                                                | Pembayaran Terbuka<br>LAIN-LAIN | ,                                                   |                              |
| MAKLUMAT PENT                                                                      | PTPTN                           | Teruskan                                            | (*)                          |
| Contain memoritation RM     2. Pargine Profile Says - R     8. TUTORIAL - Regement | Kategori Pengebil               | LAIN-LAIN                                           | een                          |
| 0                                                                                  | Bayar Kepada                    | PTPTN                                               | aliante for all<br>a Account |
| Paun J                                                                             | Nama Pilihan Pengebil           | Ali Kassim                                          | a Terkini                    |
| _                                                                                  | No.KP Pelajar/Nombor Passport   | 921029014453                                        | 22.34                        |
|                                                                                    | Nombor Telefon Mudah Alih       | 0122434234                                          |                              |
|                                                                                    | 4                               |                                                     | * a Seterusnya               |
| No.KP Pelajark                                                                     | 3                               | Sahkan                                              |                              |
| Normboy Tel                                                                        | efon Mudah Alih                 |                                                     | _                            |

#### LANGKAH 6:

- ✓ Klik Teruskan (+) untuk bil baru
- ✓ Masukkan Nama Pilihan Pengebil, No KP Pelajar/Nombor Passport, Nombor Telefon Mudah Alih atau
- ✓ Pilih bil dalam senarai yang telah didaftarkan
- ✓ Klik Sahkan

| MY DASHBOARD                  | AKAUN PINDAHAN PEMBAYARAN PELABURAN SERVIS 1       | ETAPAN     AKTIVITI SAYA     Solament to evaluate for all     Deputy Preserving Account |
|-------------------------------|----------------------------------------------------|-----------------------------------------------------------------------------------------|
| Pilih Jenis Pembayaran        | © JamPAY 🗐 🛛 🙆 Pentasyaran Bil                     | 🕐 Transaksi Terkini                                                                     |
| Daripada Akaun                | AW AFFIN PL*US - 105150008763 Bakk RM 671,601.70 - | 25-Apr-2022 09:22:38<br>Pembayaran BR<br>RM 100.00                                      |
| Kategori Pengebil             | LAIN-LAIN                                          |                                                                                         |
| Bayar Kepada                  | PTPTN                                              | 🕅 Transaksi Seterusny                                                                   |
| No.KP Pelajar/Nombor Passport | 921029014453                                       |                                                                                         |
| Nombor Telefon Mudah Alih     | 0123434234                                         |                                                                                         |
| Bila                          | 🛛 Kan Ini                                          |                                                                                         |
| Amaun                         | F2M 100                                            |                                                                                         |
| Catatan                       | perbayaran April                                   |                                                                                         |

## LANGKAH 7:

- ✓ Masukkan Amaun dan Catatan (pilihan)
- ✓ Klik Teruskan

| WY DASHBOARD                                                                                                    | AKAUN PINDAHAN PEMBAYARAN PELABURAN BE | RVIS TETAPAN ARTIVITI SAYA                                                        |
|----------------------------------------------------------------------------------------------------|----------------------------------------|-----------------------------------------------------------------------------------|
| <ol> <li>Pergi ke Profile Saya-&gt; Pendataran AFFIt/Secure<br/>3. TUTORIAL - Bogaimana untuk mendatar AFFIt/Secure</li> </ol> | /8                                     | Go Green                                                                          |
| Bartirin                                                                                                    | Pengesahan 💿 Selesa                    | a-Solveneets is readiable for all<br>Depends Pransford Account<br>Prod automate # |
| Daripada Akaun                                                                                                    | AW AFPIN PL*US - 105150000763          | 😨 Transaksi Terkini                                                               |
| Kategori Pengebil                                                                                                    | LAIN-LAIN                              | 25-Apr-2022 89-22-38<br>Pemberaran Bil                                            |
| Bayar Kepada                                                                                                    | PTPTN                                  | Fim 100.00                                                                        |
| No.KP Pelajar/Nombor Passport                                                                                                  | 921029014453                           | Transakel Satanisavi                                                              |
| Nombor Telefon Mudah Alih                                                                                                    | 0123434234                             | ([] Hanaakan Seleruany                                                            |
| Bila                                                                                                    | Plani Ini                              |                                                                                   |
| Amaun                                                                                                    | RM 100.00                              |                                                                                   |
| Catatan                                                                                                    | penbayaran April                       |                                                                                   |
| Caj Servis                                                                                                    | RM 1.00                                |                                                                                   |
| Jumlah Amaun                                                                                                    | RM 101.00                              |                                                                                   |
| TAC (Kod Pengesahan Transaksi) telah dihan<br>telefon mudah alih berdattar a                                                   | ar kepada nombor                       | di .<br>alam 12 SI                                                                |

#### LANGKAH 8:

- ✓ Klik Mohon TAC
- TAC (Kod Pengesahan Transaksi) telah dihantar kepada nombor telefon mudah alih berdaftar anda
- ✓ Masukkan Kod
- ✓ Klik Sahkan

| WY DASHBOARD                  | AVAUN PINDAHAN PEWERVARAN PELABURAN SERVIS TETAR  | AN ARTIVITI SAYA                                                                   |
|-------------------------------|---------------------------------------------------|------------------------------------------------------------------------------------|
| S Buttern                     | 🕕 Pengesahan 🕕 Seletai                            | a Supervisit in sensibility for of<br>Deposit (Stranging Record)<br>Red out many a |
|                               | 0 B                                               | 📅 Transaksi Terkini                                                                |
| Status Transaksi              | Bedaya                                            | 25 Apr 2022 10 21 03                                                               |
| Nombor Rujukan                | 202204251021032208                                | RM 100:00                                                                          |
| Tarikh / Waktu                | 26 Apr 2022 10 21:03                              | 25-Apr-2022 05:22:38<br>Pembayaran Bil                                             |
| Daripada Akaun                | AW AFFIN PLUS - 105150003763                      | RM 100.00                                                                          |
| Katepori Pangebil             | LAIN-LAIN                                         | Transaksi Seterus                                                                  |
| Bayar Kepada                  | PT#TN                                             |                                                                                    |
| No KP PelajariNombor Passport | 821520014455                                      |                                                                                    |
| Nombor Talafon Mudah Alih     | D123434254                                        |                                                                                    |
| Bita                          | Harith                                            |                                                                                    |
| Amaun                         | Rel 100.00                                        |                                                                                    |
| Catatan                       | peribayaran April                                 |                                                                                    |
| Caj Servis                    | RM 1 00                                           |                                                                                    |
| Jumlah Amaun                  | RM 101.00                                         |                                                                                    |
| Nama Pilihan Pengebil         | Ali Kassim                                        |                                                                                    |
| Tambah ke P                   | lembayaran Berdaftar 🛛 🔲 Tambab ke Kegemaran Saya |                                                                                    |

#### LANGKAH 9:

- ✓ Transaksi berjaya apabila Status Transaksi adalah Berjaya
- Cetak resit untuk simpanan dan bukti bayaran
- ✓ Tanda pada Tambah ke Pembayaran Berdaftar untuk mendaftar butir untuk memudahkan pembayaran akan datang

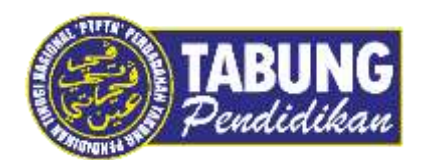

# Peluang Kejayaan Anda

www.ptptn.gov.my